## Hinweise zur Erstanmeldung bei "Untis Mobile" (App) und WebUntis (Browser-Version)

Gemeinschaftsschule Faldera mit Oberstufe

Weitere Hilfestellungen finden Sie unter <u>https://gefa.neumuenster.de/digital</u>  $\rightarrow$ 

## Generell:

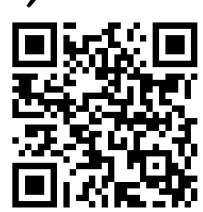

- Ab dem Schuljahr 2024/25 werden der Stundenplan sowie das Klassenbuch nur noch digital über *Untis Mobile* bzw. *WebUntis* geführt. Darüber werden Abwesenheiten, Entschuldigungen, ggf. Lehrstoff und ggf. Hausaufgaben von den Lehrkräften eingetragen.
- Jede Schülerin bzw. jeder Schüler sowie die zugehörigen Eltern bzw. Erziehungsberechtigten erhalten einen eigenen persönlichen Zugang. Darüber kann der Stundenplan sowie Stundenplan-Änderungen, die Prüfungen und Hausaufgaben eingesehen werden.
- Ab 01.04.2025 sollen Eltern und Erziehungsberechtigte Abwesenheiten direkt bei Untis eintragen. Anleitung unter: <u>https://gefa.neumuenster.de/digital</u>
- Unter "Mitteilungen" sind alle Lehrkräfte der Klasse zu finden und dort kann eine Nachricht an eine Lehrkraft geschrieben werden.

## Anmeldungen bei Untis Mobile (App)

- 1. Laden Sie die App *Untis Mobile* auf Ihr Smartphone und starten Sie diese.
- 2. Geben Sie im Suchfeld "faldera" ein
- 3. Tippen Sie auf das Suchergebnis "Gemeinschaftsschule Faldera".
- 4. Geben Sie den Benutzernamen und das mitgeteilte Einmalpasswort ein.
- 5. Vergeben Sie ein eigenes Passwort (zweimal eingeben).
- 6. Geben Sie eine eigene private E-Mail-Adresse ein, damit Sie Ihr Passwort später zurücksetzen können.

Im Reiter "*Start*" können Sie die Abwesenheiten und auch den Stand der Entschuldigung einsehen. Im "*Stundenplan*" sehen Sie auch Änderungen. Durch Antippen des jeweiligen Blocks wird ein Untermenü zu Hausaufgaben und ggf. Informationen zur Stunde geöffnet.

## Anmeldung bei WebUntis (Browser-Version)

Die Seite kann über den folgenden Link aufgerufen werden:

| https://web <b>untis</b> .com/              | bei<br>Web <mark>Untis</mark>                                                            |
|---------------------------------------------|------------------------------------------------------------------------------------------|
|                                             |                                                                                          |
|                                             | Q z.B. Schulname, Stadt, Adresse                                                         |
|                                             | Meine Schule verwendet WebUnits noch nicht                                               |
|                                             | Impressum Datenschutz Jobs @ Units                                                       |
| Q falderaj 🛞<br>Gemeinschaftsschule Faldera | Falls die Seite zum ersten Mal aufgerufen<br>wird, muss "faldera" im Suchfeld eingegeben |

werden, um die Schule zu finden.

Es wird die Login-Seite geladen, bei der der persönliche Benutzername und das personalisierte Passwort eingeben werden müssen.

| Web <mark>Untis</mark> |            |  |
|------------------------|------------|--|
| Login                  |            |  |
|                        |            |  |
|                        |            |  |
| Benutzername           |            |  |
|                        |            |  |
| Passwort               | $\bigcirc$ |  |
|                        |            |  |
| Login                  |            |  |
| Passwort vergessen?    |            |  |

Willkommen

In der "*Übersicht*" sehen Sie "*Offene Abwesenheiten*", zukünftige "*Hausaufgaben*" und ähnliches. Mit einem Klick auf die Überschriften gelangen Sie auch zu detaillierten Ansichten.

Über "*Stundenplan*" sehen Sie auch Änderungen. Durch Antippen des jeweiligen Blocks wird ein Untermenü zu Hausaufgaben und ggf. Informationen zur Stunde geöffnet.